## 账户注册与登录

登录"注册监理工程师管理系统" (<u>点击进入</u>), 点击"注册监理工程师管理系统" (图 1)。

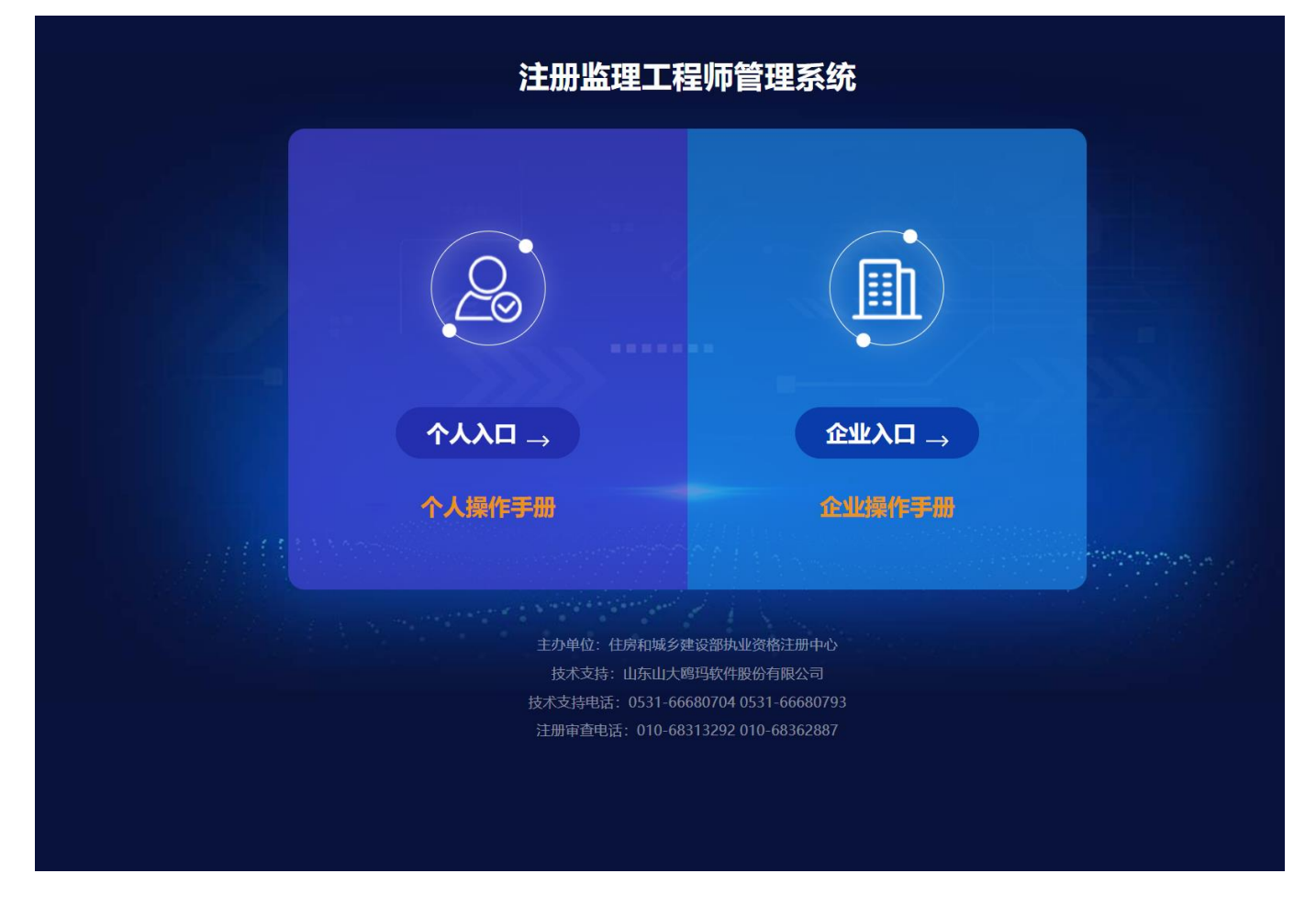

## (图1)

然后选择 "个人入口" (图 2) 后, 跳转至 "住房和城乡建设部政务服务门户" (图 3)。

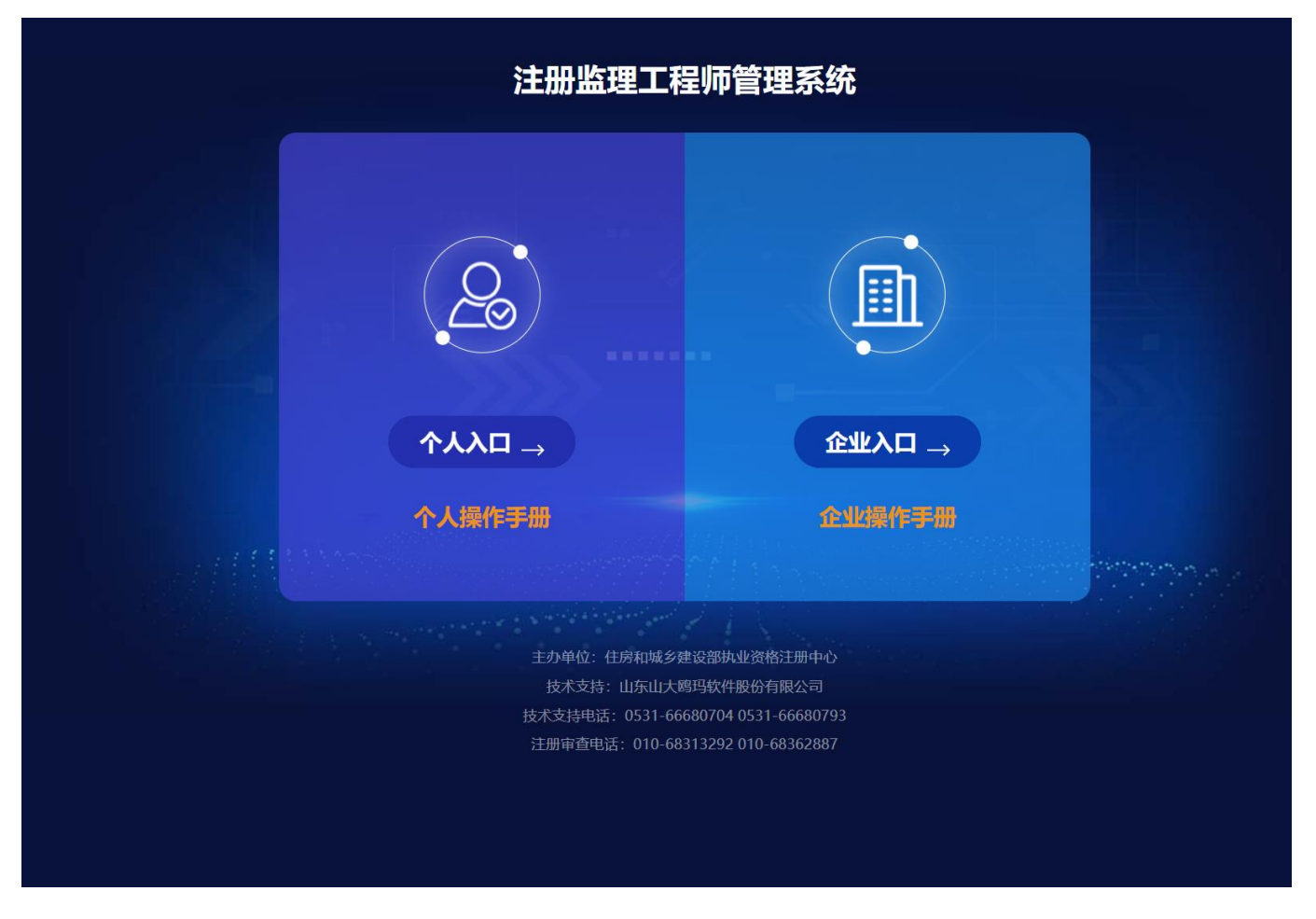

(图 2)

在"住房和城乡建设部政务服务门户"页面(图3),点击【注册】(图3)进入 个人用户注册界面(图4),按照提示完成账号注册。

0

| 住房和城乡建设部政务服务门户              |      |      |            |                        |        |        |
|-----------------------------|------|------|------------|------------------------|--------|--------|
| 首页                          | 办事服务 | 公示公告 | 政策发布       | 行政处罚                   | 制度法规   | 用户中法人注 |
| 政策发布     公示公律               |      |      | 热门服务       |                        |        |        |
| 住房和城乡建设部行政审批集中受理办公室迁址公告     |      |      | 2022-04-24 | <b>日</b><br>申请事项办理进度查询 |        |        |
| 住房和城乡建设部一级建造师电子证照申领及使用手册    |      |      | 2021-10-18 |                        |        |        |
| 住房和城乡建设部电子证照使用手册V1.0        |      |      | 2021-03-08 |                        | 企业资质查询 |        |
| 关于企业领取资质证书的有关说明             |      |      | 2021-01-05 | (受理发证信息查询)             |        | 人员货格里间 |
| 住房和城乡建设部办公厅关于建设工程企业资质申请实行无纸 |      |      | 2022-06-28 |                        |        |        |
| 住房和城乡建设部关于修改《建设工程勘察质量管理办法》的 |      |      | 2022-05-30 |                        |        |        |
| 主房和城乡建设部关于废止部分规章的决定         |      |      | 2022-05-30 | 办事统计                   |        |        |
| 主房和城乡建设部关于修改部分部门规章的决定       |      |      | 2022-05-30 |                        |        |        |
|                             |      |      | 更多         |                        |        |        |

(图 3)

| 0 | 为提升账号安全和信任级别,请务必准确填写本人的证件信息。                                        |          |
|---|---------------------------------------------------------------------|----------|
|   | ■ 请选择证件类型 ~                                                         | *请选择证件类型 |
|   | 8 请输入姓名                                                             |          |
|   |                                                                     |          |
|   | □ 请选择身份证有效开始时间                                                      |          |
|   | □□   请选择身份证有效结束时间                                                   |          |
|   | □5年 20年 20年 长期有效                                                    |          |
|   | □   请输入您的手机号                                                        |          |
|   | 一 请输入6位验证码                                                          |          |
|   | 💮  长度不小于8位,且拥有小写、大写字母、数字、特殊"                                        |          |
|   | 🕞   请输入确认密码                                                         |          |
|   | 《个人注册指南》 《住房和城乡建设部政务服务平台用户服务协议》<br>《住房和城乡建设部政务服务平台用户隐私政策》 3 我已阅读并同意 |          |
|   | 《住房和城乡建设部政务服务平台用户隐私政策》 ] 我已阅读开同意                                    |          |

(图4)

## 在"住房和城乡建设部政务服务门户"页面(图3),点击【登录】(图5)进入登录界面(图6)。

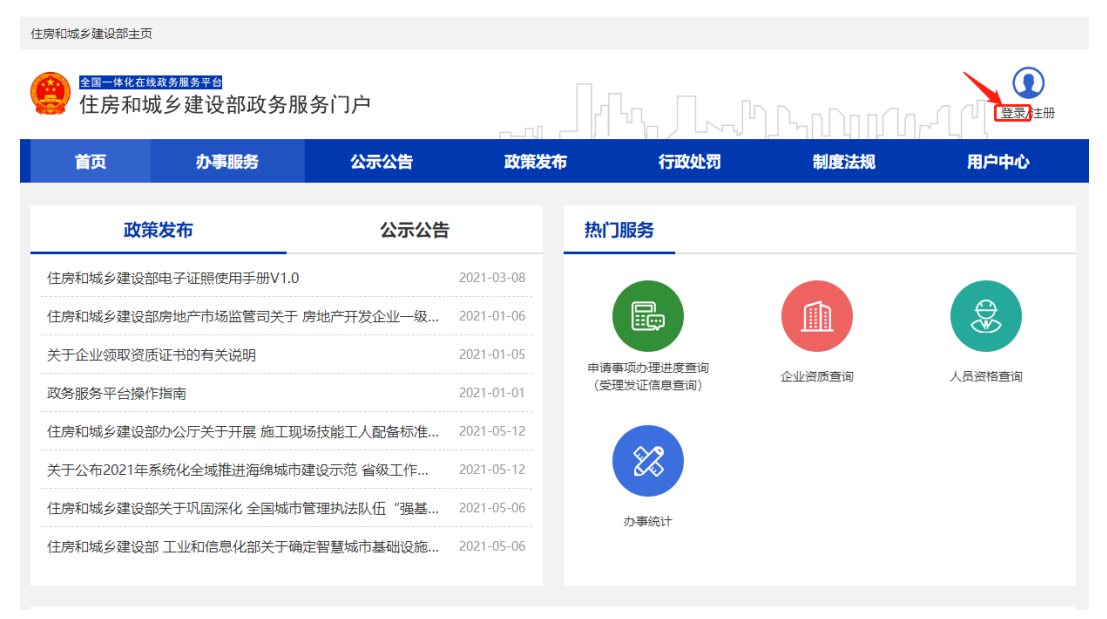

进入登录界面后 (图 6), 在"个人用户登录"页面中输入相应的信息, 完成账号登录。

| 全國一体化在线双务展务平台<br>住房和城乡建设部政务服务门户 (试运行) |               |
|---------------------------------------|---------------|
|                                       |               |
|                                       | 个人用户登录 法人用户登录 |
| •                                     | 2   用户名/证件号码  |
|                                       | ▶ 向右滑动完成验证    |
|                                       | 忘记密码登录        |
| String the Start                      | 没有帐号? 立即注册账号  |
|                                       | 国家政务服务<br>平台  |

(图 6)